## АННОТАЦИЯ

Настоящий программный документ содержит инструкцию пользователя программного комплекса «Клиент-банк (WEB)» модуля «Клиент» (далее ПК) для работы с электронными документами. Инструкция включает:

- Общие сведения;

– Электронные документы;

Настоящий программный документ разработан ОАО «АСБ Беларусбанк».

# СОДЕРЖАНИЕ

| CO | ОДЕРЖАНИЕ                                             | . 3 |
|----|-------------------------------------------------------|-----|
| 1. | ОБЩИЕ СВЕДЕНИЯ                                        | .4  |
|    | 1.1. Назначение электронных документов                | . 4 |
|    | 1.2. Функции ПК при работе с электронными документами | . 4 |
| 2. | ЭЛЕКТРОННЫЕ ДОКУМЕНТЫ                                 | . 5 |
|    | 2.1. Вход в систему                                   | . 5 |
|    | 2.2. Работа с электронным документом                  | . 6 |

## 1. ОБЩИЕ СВЕДЕНИЯ

#### 1.1. Назначение электронных документов

Меню «Электронные документы» предоставляет пользователю возможность передачи в банк для анализа и принятия решения, электронных копий документов.

### 1.2. Функции ПК при работе с электронными документами

Программа выполняет следующие функции:

- 1) Создание электронных документов;
- 2) Редактирование электронных документов;
- 3) Просмотр электронных документов;
- 4) Наложение электронно-цифровых подписей на электронные документы;
- 5) Снятие электронно-цифровой подписи с документов;
- 6) Удаление электронных документов из БД;

7) Передача подписанных электронных документов в банк для дальнейшей их обработки ответственными исполнителями банка;

#### 2. ЭЛЕКТРОННЫЕ ДОКУМЕНТЫ

#### 2.1. Вход в систему

Запустить современный интернет браузер (Opera (64-битная версия), Firefox (64-битная версия), Chrome, Microsoft Edge и перейти на страницу https://icb.asb.by/.

Ввести имя и пароль для входа в систему для прохождения процедуры идентификации и аутентификации (Рис. 1). Работа с системой без успешной аутентификации и авторизации пользователя невозможна. Аутентификация и авторизация пользователя выполняется на уровне СУБД с учетом прав доступа к модулям системы. Вход может осуществляется по логину и паролю (закладка «Вход по паролю») или по ключу (закладка «Вход по ЭЦП»).

| 🖾 БЕЛАРУСБАНК                                     |                                             | <b>€</b> •                |                                                                                                    |
|---------------------------------------------------|---------------------------------------------|---------------------------|----------------------------------------------------------------------------------------------------|
|                                                   |                                             |                           | Уважаемый клиент!                                                                                                    |
| Клиент-ба<br>Система для удаленной<br>лиц через   | анк WEB<br>і работы юридических<br>internet | с<br>на<br>*0<br>на<br>от | 04.09.2022 вступило в силу постановление<br>ционального банка от 28.07.2022 №276<br>6 изменении постановления Правления<br>ационального банка Республики Беларусь<br>29.03.2001 №63°<br><i>Падробне</i> |
| Вход по паролю                                    | Вход по ЭЦП                                 |                           |                                                                                                    |
| Логин                                             |                                             |                           |                                                                                                    |
| Пароль                                            | Ŕ                                           |                           |                                                                                                    |
| Вой                                               | ти                                          |                           |                                                                                                    |
|                                                   |                                             |                           |                                                                                                    |
|                                                   |                                             |                           |                                                                                                    |
|                                                   |                                             |                           |                                                                                                    |
| Удаленная техническая поддержка Сайт ОАО «АСБ Бе/ | ларусбанк» Создать обращение в службу под   | л <u>ержки</u>            |                                                                                                    |

Рис.1 Страница для ввода данных о пользователе

Для предотвращения несанкционированного доступа к данным пользователя в ПК «Клиент-банк (WEB)» предоставлена возможность трехкратного ввода ошибочного пароля при входе в ПК, после чего доступ блокируется. Для снятия блокировки пользователю необходимо обратиться в службу корпоративного бизнеса обслуживающего клиента структурного подразделения банка и предоставить документ, удостоверяющий его личность для проверки соответствия данных в ПК данным пользователя клиента.

Выбрать слева в меню главной формы приложения пункт «Документы» Документы

для перехода к списку доступных для работы документов (Рис. 2).

6

Инструкция. Работа с электронными документами. ПК Клиент-банк (WEB). Ред. 20.09.2022

клиент!

|     | инструк                                       | ция. Работа с электро                                                                                                    | нными док                                                                                                    | ументами                                                                                                    | . ПК КЛИЕНТ-ОАНК (М                                                                                                    | ЕВ). Ред. 20.                                                                                                    |
|-----|-----------------------------------------------|----------------------------------------------------------------------------------------------------|----------------------------------------------------------------------------------------------------|----------------------------------------------------------------------------------------------------|----------------------------------------------------------------------------------------------------|----------------------------------------------------------------------------------------------------|
| M 6 | ЕЛАРУСБАНК                                    |                                                                                                    |                                                                                                    |                                                                                                    |                                                                                                    |                                                                                                    |
|     | Документы<br>Справочники<br>Счета<br>Входящие | ПК «Клиент-Банк» (WEB)<br>Опрытов акционерное общество «Сберегательный бык «Б<br>Описание<br>Программный комплекс «Клиент-банк» (WEB) ОАО<br>«АСБ Беларусбын» представляет собой систему для<br>здаленной оботы оридинеских лиц через глобальную<br>информационную сеть Internet.<br>Документация | еларусбанк»<br>Открытое акционері<br>«Сберегательный ба<br>«Беларусбанк»<br>Крупнейшее универсальное ст<br>финанасов крагитов у урева<br>Беларусь предлягает все видь<br>продуктов. | ное общество<br>нк<br>истемообразующее<br>ение Республики<br>4 банковских услуг и                                           | (2)      (2)      (2)      (2)      (2)      (2)      (2)      (2)      (2)      (2)      (2)      (2)      (2)      (2)      (2)      (2)      (2)      (2)      (2)      (2)      (2)      (2)      (2)      (2)      (2)      (2)      (2)      (2)      (2)      (2)      (2)      (2)      (2)      (2)      (2)      (2)      (2)      (2)      (2)      (2)      (2)      (2)      (2)      (2)      (2)      (2)      (2)      (2)      (2)      (2)      (2)      (2)      (2)      (2)      (2)      (2)      (2)      (2)      (2)      (2)      (2)      (2)      (2)      (2)      (2)      (2)      (2)      (2)      (2)      (2)      (2)      (2)      (2)      (2)      (2)      (2)      (2)      (2)      (2)      (2)      (2)      (2)      (2)      (2)      (2)      (2)      (2)      (2)      (2)      (2)      (2)      (2)      (2)      (2)      (2)      (2)      (2)      (2)      (2)      (2)      (2)      (2)      (2)      (2)      (2)      (2)      (2)      (2)      (2)      (2)      (2)      (2)      (2)      (2)      (2)      (2)      (2)      (2)      (2)      (2)      (2)      (2)      (2)      (2)      (2)      (2)      (2)      (2)      (2)      (2)      (2)      (2)      (2)      (2)      (2)      (2)      (2)      (2)      (2)      (2)      (2)      (2)      (2)      (2)      (2)      (2)      (2)      (2)      (2)      (2)      (2)      (2)      (2)      (2)      (2)      (2)      (2)      (2)      (2)      (2)      (2)      (2)      (2)      (2)      (2)      (2)      (2)      (2)      (2)      (2)      (2)      (2)      (2)      (2)      (2)      (2)      (2)      (2)      (2)      (2)      (2)      (2)      (2)      (2)      (2)      (2)      (2)      (2)      (2)      (2)      (2)      (2)      (2)      (2)      (2)      (2)      (2)      (2)      (2)      (2)      (2)      (2)      (2)      (2)      (2)      (2)      (2)      (2)      (2)      (2)      (2)      (2)      (2)      (2)      (2)      (2)      (2)      (2)      (2)      (2)      (2)      (2)      (2)      (2)      (2)      (2)      (2) | Уважаемый<br>Обращаем внимание, о<br>изменением с 04.09<br>обозанаений очередности<br>очередности платежи<br>инструкции и иные докума |
| ٥   | Сервис                                        |                                                                                                    | LegalAddress<br>S.W.LF.T.:<br>YHTI:<br>Teneco:<br>Фако:<br>Tenecjon:<br>E-mail:                                                                                                    | BankAddress<br>AKBBBY2X<br>100325912<br>252408 PiON BV<br>+375 (17) 226-47-50<br>+375 (17) 218-84-31<br>info@belarusbank.by | 9:00-19:00<br>Воскресенье:<br>9:00-16:50                                                                                                    | в Банк 02.09.2022<br>исполнению 05.09.2022, б<br>без исполнения.<br>Ладообие                                                          |
| G   |                                               |                                                                                                    |                                                                                                    |                                                                                                    |                                                                                                    | _                                                                                                    |
|     |                                               |                                                                                                    | Рис.2 Глал                                                                                                    | вное мен                                                                                                    | ню страницы ПК                                                                                                    |                                                                                                    |

#### 2.2. Работа с электронным документом

Выбрать в меню со списком всех доступных видов документов пункт «Расчетные листки» - «В работе» (Рис. 3).

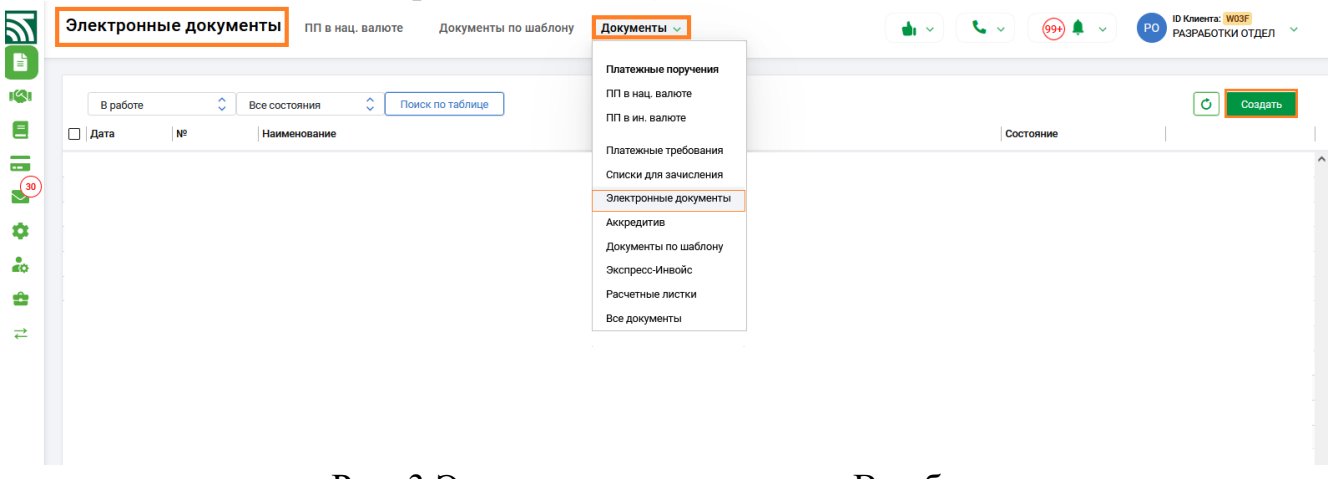

Рис. 3 Электронные документы. В работе.

Нажать в правой верхней части экранной формы кнопку «Создать документ» (Рис. 3) для создания электронного документа.

В окне создания (Рис. 4) электронного документа необходимо заполнить все данные, выбрав из выпадающего списка по кнопке тип документа, вид документа, внести информацию в поле «Примечание» (Рис. 4). Для операций копирования и вставки текста в полях ввода можно использовать комбинации клавиш Ctrl-C (Копировать) и Ctrl-V (Вставить).

| В работе   | \$   | Все состояния                     |                                                                                                | 0                  |
|------------|------|-----------------------------------|------------------------------------------------------------------------------------------------|--------------------|
| Дата       | Nº   | Наименование                      |                                                                                                | Состояние          |
| 03.04.2025 | 11   | ПАКЕТ ДОКУМЕНТОВ КРЕДИТ           |                                                                                                | ИСПОЛНЯЕТСЯ БАНКОМ |
| 05.12.2023 | 2128 | договор                           | Электронный документ 🛛 🛛 🗙                                                                     | НЕ ПРОВЕДЕНО       |
| 22.11.2023 | 19   | ДОГОВОР                           |                                                                                                | НЕ ПРОВЕДЕНО       |
| 06.10.2023 | 5    | ПАКЕТ ДОКУМЕНТОВ КРЕДИТ           | Тип документа 🗸                                                                                | НЕ ПРОВЕДЕНО       |
| 06.10.2023 | 4    | ПАКЕТ ДОКУМЕНТОВ КРЕДИТ           | Поле обязательно для заполнения                                                                | НЕ ПРОВЕДЕНО       |
| 06.10.2023 | 3    | дополнительное соглашение         | Вид документа 🗸                                                                                | подписано          |
| 06.10.2023 | 2    | ПАКЕТ ДОКУМЕНТОВ КРЕДИТ           | Поле обязательно для заполнения                                                                | НЕ ПРОВЕДЕНО       |
| 06.10.2023 | 1    | дополнительное соглашение         | Файл 🛔                                                                                         | подписано          |
| 10.07.2023 | 1    | накладная                         | Обязательно для заполнения                                                                     | НЕ ПРОВЕДЕНО       |
| 22.03.2023 | 8076 | ПАКЕТ ДОКУМЕНТОВ КРЕДИТ           | вы можете загрузить только один и⊔⊢ фаил<br>Максимально допустимый размер файла составляет 5MB | подписано          |
| 22.03.2023 | 8075 | ПАКЕТ ДОКУМЕНТОВ КРЕДИТ           |                                                                                                | подписано          |
| 21.03.2023 | 5004 | ПАКЕТ ДОКУМЕНТОВ БАНКОВСКАЯ ГАРАН | Примечание                                                                                     | НЕ ПРОВЕДЕНО       |

Рис. 4 Окно для заполнения реквизитов электронного документа

В поле «Файл» необходимо прикрепить электронную копию документа (файл в формате PDF), нажав кнопку и выбрав файл с помощью проводника Windows (Puc. 5).

|   | 🍯 Выгрузка файла                             |                           | ×                |                                                                                              |          |                    |
|---|----------------------------------------------|---------------------------|------------------|----------------------------------------------------------------------------------------------|----------|--------------------|
|   | ← → ~ ↑                                      | ✓ ♂ Поиск: doc            | م                |                                                                                              |          | 0                  |
| С | упорядочить Создать папку                    |                           | Дата             |                                                                                              |          | Состояние          |
| С | Видео 527soz.                                |                           | 20.04.           | лектронный документ                                                                          | ×        | ИСПОЛНЯЕТСЯ БАНКОМ |
| С | 🗄 Документы 🗋 11111                          |                           | 25.11.           |                                                                                              |          | НЕ ПРОВЕДЕНО       |
| С | Вагрузки Вагрузки Вагрузки Вагрузки Вагрузки |                           | 31.03.           | Тип документа                                                                                |          | НЕ ПРОВЕДЕНО       |
| С | 📰 Изображения                                |                           | 01.10.           |                                                                                              |          | не проведено       |
| С | Рабочий стол brauser                         |                           | 21.06.<br>08.06. | ПАКЕТ ДОКУМЕНТОВ БАНКОВСКАЯ ГАРАНТИЯ (ПОРУЧИТЕЛЬСТВО)                                        | ~        | НЕ ПРОВЕДЕНО       |
| C | 🏪 Локальный дис 📄 ссссс                      |                           | 29.03. 🗸         | Файл 🔒                                                                                       |          | подписано          |
| C | Локальный дис У <                            |                           | >                | 0.5                                                                                          | <u>D</u> | не проведено       |
|   | <u>И</u> мя файла: 19839 <u>р</u> 0727       | ∨ Все файлы               | ~                | ооязательно для заполнения                                                                   |          | подписано          |
| С |                                              | <u>О</u> ткрыть От        | мена             | і можете загрузить только один мын файл<br>иксимально допустимый размер файла составляет 5MB |          | НЕ ПРОВЕДЕНО       |
|   | 22.03.2023 8076 ПАКЕТ ДОКУ                   | МЕНТОВ КРЕДИТ             |                  |                                                                                              |          | подписано          |
|   | 22.03.2023 8075 ПАКЕТ ДОКУ                   | ментов кредит             |                  | пеоблодимая ипформация данных приложения                                                     |          | подписано          |
|   | 21.03.2023 5004 ПАКЕТ ДОКУ                   | ИЕНТОВ БАНКОВСКАЯ ГАРАНТИ | я (п             |                                                                                              |          | не проведено       |

Рис. 5 Окно для прикрепления PDF файла к электронному документу

Для сохранения электронного документа необходимо заполнить все обязательные реквизиты (поля выделены красными рамками) и нажать кнопку «Сохранить» (Рис. 6). Вся информация запишется в централизованную Базу Данных на сервере банка. После успешного сохранения, документ появится в списке электронных документов со статусом «НЕ ПРОВЕДЕНО» (Рис. 6).

7

8

Инструкция. Работа с электронными документами. ПК Клиент-банк (WEB). Ред. 20.09.2022

|   |            | ^    |                                  |                                                                                                |          |                    |
|---|------------|------|----------------------------------|------------------------------------------------------------------------------------------------|----------|--------------------|
|   | Вработе    |      | Все состояния 🗘 Поиск по таблице |                                                                                                |          |                    |
|   | дата       | N≌   | наименование                     |                                                                                                |          | Состояние          |
|   | 03.04.2025 | 11   | ПАКЕТ ДОКУМЕНТОВ КРЕДИТ          |                                                                                                | ~        | ИСПОЛНЯЕТСЯ БАНКОМ |
|   | 05.12.2023 | 2128 | ДОГОВОР                          | электронный документ                                                                           |          | НЕ ПРОВЕДЕНО       |
|   | 22.11.2023 | 19   | ДОГОВОР                          | Тип документа                                                                                  |          | НЕ ПРОВЕДЕНО       |
|   | 06.10.2023 | 5    | ПАКЕТ ДОКУМЕНТОВ КРЕДИТ          | КАПИТАЛЬНЫЕ ОПЕРАЦИИ                                                                           | ~        | не проведено       |
|   | 06.10.2023 | 4    | ПАКЕТ ДОКУМЕНТОВ КРЕДИТ          | Вид документа                                                                                  |          | не проведено       |
|   | 06.10.2023 | 3    | дополнительное соглашение        | ПАКЕТ ДОКУМЕНТОВ БАНКОВСКАЯ ГАРАНТИЯ (ПОРУЧИТЕЛЬСТВО)                                          | <b>`</b> | подписано          |
|   | 06.10.2023 | 2    | ПАКЕТ ДОКУМЕНТОВ КРЕДИТ          | Файл 🔒<br>19839P_0727.PDF                                                                      | D        | не проведено       |
|   | 06.10.2023 | 1    | дополнительное соглашение        |                                                                                                |          | подписано          |
|   | 10.07.2023 | 1    | накладная                        | Вы можете загрузить только один PDF файл<br>Максимально допустимый размер файла составляет 5MB |          | не проведено       |
|   | 22.03.2023 | 8076 | ПАКЕТ ДОКУМЕНТОВ КРЕДИТ          | Примечание                                                                                     |          | подписано          |
|   | 22.03.2023 | 8075 | ПАКЕТ ДОКУМЕНТОВ КРЕДИТ          | НЕОБХОДИМАЯ ИНФОРМАЦИЯ ДАННЫХ ПРИЛОЖЕНИЯ                                                       |          | подписано          |
| _ | 01.00.0000 | 5004 |                                  |                                                                                                |          |                    |

Рис. 6 Сохранение электронного документа со всеми заполненными полями

Для документов со статусом «Не проведено» доступны следующие операции из списка по кнопке : «Подписать», «Отменить подпись», «Передать в банк», «Удалить», «Протокол» (Рис. 7). При необходимости документ можно отредактировать по кнопке . Также можно просмотреть прикреплённый к электронному документу PDF файл по кнопке .

| Эл | ектроннь   | іе докуме      | НТЫ ПП в нац. валюте Документы по шаблону Документы 🗸 | • • • • •        | РО В Клиента: W03F<br>РАЗРАБОТКИ ОТДЕЛ |
|----|------------|----------------|-------------------------------------------------------|------------------|----------------------------------------|
|    | В работе   | 0              | Все состояния 🗘 Поиск по таблице                      |                  | Создать                                |
|    | Дата       | N <sup>g</sup> | Наименование                                          | Состояние        |                                        |
|    | 05.04.2025 | 2              | ПАКЕТ ДОКУМЕНТОВ БАНКОВСКАЯ ГАРАНТИЯ (ПОРУЧИТЕЛЬСТВО) | НЕ ПРОВЕДЕНО     | • /                                    |
|    | 03.04.2025 | 11             | ПАКЕТ ДОКУМЕНТОВ КРЕДИТ                               | ИСПОЛНЯЕТСЯ БАНК | юм                                     |
|    | 05.12.2023 | 2128           | договор                                               | НЕ ПРОВЕДЕНО     | Подписать                              |
|    | 22.11.2023 | 19             | договор                                               | НЕ ПРОВЕДЕНО     | Отменить подпись                       |
|    | 06.10.2023 | 5              | ПАКЕТ ДОКУМЕНТОВ КРЕДИТ                               | НЕ ПРОВЕДЕНО     | Перелать в бани                        |
|    | 06.10.2023 | 4              | ПАКЕТ ДОКУМЕНТОВ КРЕДИТ                               | НЕ ПРОВЕДЕНО     | Передать в оанк                        |
|    | 06.10.2023 | 3              | дополнительное соглашение                             | подписано        | Удалить                                |
|    | 06.10.2023 | 2              | ПАКЕТ ДОКУМЕНТОВ КРЕДИТ                               | НЕ ПРОВЕДЕНО     | Протокол                               |
|    | 06.10.2023 | 1              | дополнительное соглашение                             | подписано        |                                        |
|    | 10.07.2023 | 1              | накладная                                             | НЕ ПРОВЕДЕНО     |                                        |
|    | 22.03.2023 | 8076           | ПАКЕТ ДОКУМЕНТОВ КРЕДИТ                               | подписано        |                                        |
|    | 22.03.2023 | 8075           | ПАКЕТ ДОКУМЕНТОВ КРЕДИТ                               | подписано        |                                        |
|    | 21.03.2023 | 5004           | ПАКЕТ ДОКУМЕНТОВ БАНКОВСКАЯ ГАРАНТИЯ (ПОРУЧИТЕЛЬСТВО) | НЕ ПРОВЕДЕНО     |                                        |

Рис. 7 Операции для электронного документа

Перед отправкой документа в банк на исполнение документ нужно сначала подписать (Рис.7). В окне подтверждения операции электронно-цифровой подписи документов необходимо внести пароль к личному ключу и нажать кнопку «Далее» (Рис. 8). Подписанные документы получат статус «ПОДПИСАНО» (Рис.9). При необходимости отмены операции подписи можно это сделать по кнопке «Выход». Документ возвращается в состояние «НЕ ПРОВЕДЕНО»» (Рис.9).

| Введите паро     | ль            |       | × |
|------------------|---------------|-------|---|
| Введите пароль к | личному ключу | r     |   |
|                  | Выход         | Далее |   |
|                  | Выход         | Далее |   |

#### Рис. 8 Ввод пароля на ключ

При необходимости обработать несколько документов на документах по клику левой кнопкой мыши в чек бокс 🗹 проставляется отметка, при этом становятся доступны групповые операции (кнопки внизу справа) (Рис.9).

| В работе          | 🗘 Все состояния 🗘 Поиск по таблице                    | C Cos              |
|-------------------|-------------------------------------------------------|--------------------|
| Дата №            | Наименование                                          | Состояние          |
| ✓ 05.04.2025 2    | ПАКЕТ ДОКУМЕНТОВ БАНКОВСКАЯ ГАРАНТИЯ (ПОРУЧИТЕЛЬСТВО) | НЕ ПРОВЕДЕНО       |
| 03.04.2025 11     | ПАКЕТ ДОКУМЕНТОВ КРЕДИТ                               | ИСПОЛНЯЕТСЯ БАНКОМ |
| ✓ 05.12.2023 2128 | договор                                               | НЕ ПРОВЕДЕНО       |
| 22.11.2023 19     | ДОГОВОР                                               | НЕ ПРОВЕДЕНО       |
| 06.10.2023 5      | ПАКЕТ ДОКУМЕНТОВ КРЕДИТ                               | не проведено       |
| ✓ 06.10.2023 4    | ПАКЕТ ДОКУМЕНТОВ КРЕДИТ                               | НЕ ПРОВЕДЕНО       |
| 06.10.2023 3      | дополнительное соглашение                             | подписано          |
| 06.10.2023 2      | ПАКЕТ ДОКУМЕНТОВ КРЕДИТ                               | не проведено       |
| 06.10.2023 1      | дополнительное соглашение                             | подписано          |
| 10.07.2023 1      | накладная                                             | НЕ ПРОВЕДЕНО       |
| 22.03.2023 8076   | ПАКЕТ ДОКУМЕНТОВ КРЕДИТ                               | подписано          |
| 22.03.2023 8075   | ПАКЕТ ДОКУМЕНТОВ КРЕДИТ                               | подписано          |
| 21.03.2023 5004   | ПАКЕТ ДОКУМЕНТОВ БАНКОВСКАЯ ГАРАНТИЯ (ПОРУЧИТЕЛЬСТВО) | НЕ ПРОВЕДЕНО       |
|                   |                                                       | Отмен              |
| H 4 1 > H         |                                                       | Отоб; Удали        |

Рис. 9 Операции для нескольких отмеченных документов

С подписанного документа можно снять подпись, выполнив операцию «Отменить подпись» (Рис.7), состояние документа вернется в первоначальное «НЕ ПРОВЕДЕНО». Не подписанные документы можно удалить, выполнив операцию «Удалить», документы переведутся в состояние «УДАЛЕНО КЛИЕНТОМ».

Для передачи подписанного документа в банк пользователю необходимо установить курсор мыши на документе (Рис.7), либо отметить несколько подписанных документов и нажать кнопку «Передать в банк» (Рис. 9). Переданные документы автоматически получат статус «ИСПОЛНЯЕТСЯ БАНКОМ» с отсутствием возможности отзыва из банка (Рис. 9). Все дальнейшие операции с документами осуществляются ответственными исполнителями на стороне банка.

Отказанные банком документы в состоянии «ОТКАЗАНО БАНКОМ», либо документы, удаленные пользователем в состоянии «УДАЛЕНО КЛИЕНТОМ» находятся в подразделе меню «Документы»- «Электронные документы»-«Отказанные» (Рис. 10). Документы, принятые и обработанные банком находятся в подразделе меню «Документы»- «Электронные документы»-«Обработанные». Для отказанных и обработанных в банке документов доступны операции «Просмотреть документ» и «Протокол».

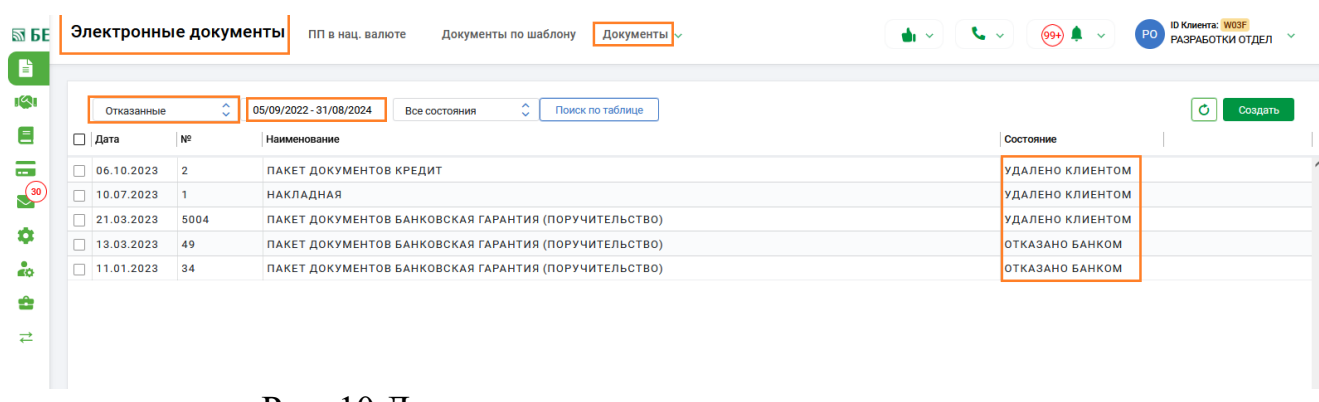

Рис. 10 Документы в подразделе отказанные

В подразделе Отказанные и Обработанные на странице предусмотрена выборка документов за определенный период, который может указать пользователь в поле в верхней части окна над таблицей документов (Puc.11).

| Отказанные | 0                                                                                  | 29/        | 03/202       | 21 - 30                                                                                                    | /08/2                                                                                                    | )25          | Во                                                                                                    | е состо    | яния                                                                                                    |                                                                                                    |                                                                                                    | 2                                                                                                    | Поис                                                                                                    | к по т                                                                                                    | блице                                                                                                    | [                                                                                                    | <b>с</b> о                                                                                                    |
|------------|------------------------------------------------------------------------------------|------------|--------------|----------------------------------------------------------------------------------------------------|----------------------------------------------------------------------------------------------------|--------------|----------------------------------------------------------------------------------------------------|------------|----------------------------------------------------------------------------------------------------|----------------------------------------------------------------------------------------------------|----------------------------------------------------------------------------------------------------|----------------------------------------------------------------------------------------------------|----------------------------------------------------------------------------------------------------|----------------------------------------------------------------------------------------------------|----------------------------------------------------------------------------------------------------|----------------------------------------------------------------------------------------------------|----------------------------------------------------------------------------------------------------|
| ата        | Nº                                                                                 |            |              |                                                                                                    |                                                                                                    |              |                                                                                                    |            |                                                                                                    |                                                                                                    |                                                                                                    | •                                                                                                    |                                                                                                    |                                                                                                    |                                                                                                    | Состояние                                                                                                    |                                                                                                    |
| 6.10.2023  | 2                                                                                  | <          |              | Ma                                                                                                    | рт 202 <sup>-</sup>                                                                                                    | 1            | >                                                                                                    | <          |                                                                                                    |                                                                                                    | Авгус                                                                                                    | r 2025                                                                                                    |                                                                                                    | >                                                                                                    | Сегодня                                                                                                    | удалено клиентом                                                                                                    |                                                                                                    |
| 0.07.2023  | 1                                                                                  | D          | н Вт         | Ср                                                                                                    | Чт                                                                                                    | Пт С         | 6 Bc                                                                                                    | п          | н В                                                                                                    | т                                                                                                    | Ср ч                                                                                                    | т Пт                                                                                                    | C6                                                                                                    | Bc                                                                                                    | Buena                                                                                                    | УДАЛЕНО КЛИЕНТОМ                                                                                                    |                                                                                                    |
| 1.03.2023  | 5004                                                                               | 22         | 2 23         | 24                                                                                                    | 25                                                                                                    | 26 2         | 7 28                                                                                                    | 2          | 8 2                                                                                                    | 9 3                                                                                                    | 30 3                                                                                                    | 1 1                                                                                                    | 2                                                                                                    | 3                                                                                                    | D lopa                                                                                                    | удалено клиентом                                                                                                    |                                                                                                    |
| 3.03.2023  | 49                                                                                 | 1          | 2            | 3                                                                                                    | 4                                                                                                    | 5 (          | 5 7                                                                                                    |            | 1 5                                                                                                    | ;                                                                                                    | 6                                                                                                    | 7 8                                                                                                    | 9                                                                                                    | 10                                                                                                    | Текущая неделя                                                                                                    | ОТКАЗАНО БАНКОМ                                                                                                    |                                                                                                    |
| 1.01.2023  | 34                                                                                 | 8          | 9<br>5 16    | 10<br>17                                                                                                    | 11                                                                                                    | 12 1<br>19 7 | 3 14<br>0 21                                                                                                    | 1          | 1 1:<br>8 19                                                                                                    | 21<br>92                                                                                                    | 13 1<br>20 2                                                                                                    | 4 15<br>1 22                                                                                                    | 16<br>23                                                                                                    | 17<br>24                                                                                                    | Прошлая неделя                                                                                                    | отказано банком                                                                                                    |                                                                                                    |
|            |                                                                                    | 22         | 2 23         | 24                                                                                                    | 25                                                                                                    | 26 2         | 7 28                                                                                                    | 2          | 5 2                                                                                                    | 6 2                                                                                                    | 27 2                                                                                                    | 8 29                                                                                                    | 30                                                                                                    | 31                                                                                                    |                                                                                                    |                                                                                                    |                                                                                                    |
|            |                                                                                    | 29         | 30           | 31                                                                                                    | 1                                                                                                    | 2            | 3 4                                                                                                    |            | 2                                                                                                    |                                                                                                    | 3 4                                                                                                    | 1 5                                                                                                    | 6                                                                                                    | 7                                                                                                    | Текущий месяц                                                                                                    |                                                                                                    |                                                                                                    |
| ()<br>()   | Отказанные<br>ата<br>5.10.2023<br>0.07.2023<br>1.03.2023<br>1.03.2023<br>1.01.2023 | Отказанные | OTX4289HHble | OTKGABHHbel         ♀         29/03/20           trans         №             0.07.2023         1         Пм         В           1.03.2023         5004         2         23           3.03.2023         49         1         2           8         9         15         16           1.01.2023         34         15         16 | Отказанные<br>29/03/2021 - 30.<br>тта №<br>5.10.2023 2<br>1.03.2023 5004<br>1.03.2023 49<br>1.01.2023 34<br>1.01.12023 34<br>1.01.2023 34<br>1.01.2023 34<br>1.0 | Отказанные   | Отказанные         Q         29/03/2021 - 30/08/2025           ита         №         Каланные         Каланные         Каланные         Каланные           5.10.2023         2         Каланные         Каланные         Каланные         Каланные         Каланные           10.03.2023         5004         22         23         24         25         26         2           10.01.2023         34         1         2         3         4         5         6           10.01.2023         34         5         6         2         2         2         2         2         2         2         2         2         2         2         2         2         2         2         2         2         2         2         2         2         2         2         2         2         2         2         2         2         2         2         2         2         2         2         2         2         2         2         2         2         2         2         2         2         2         2         2         2         2         2         2         2         2         2         2         2         2 | ОТКАЗАННЫЕ | Отказанные         С         29/03/2021 - 30/08/2025         Все состо           trans         №             Bce cocro           trans         №              Bce cocro           trans         №             Map: 2021         >             0.07.2023         1 | ОТКАЗАННЫЙ С 29/03/2021 - 30/08/2025 Все состояния<br>та №<br>5.10.2023 2<br>0.07.2023 1<br>1.03.2023 5004<br>1.01.2023 34<br>1.01.2023 34 | OTKABAHHU         V         29/03/2021 - 30/08/28/25         BCB COCTORHUT           MR         K         K </td <td>Отказанные         29/03/2021 - 30/08/2025         Все состояния         :         :           rra         №         C         Mapr 2021 - 30/08/2025         Bce cocrosnus         C         Aarye           0.07.2023         1         C         Mapr 2021 - 30/08/2025         C         C         Aarye           1.03.2023         5004         22         23         24         25         26         27         28         28         29         90         3         1         2         3         4         5         6         7         4         5         6         7         4         5         6         7         4         5         1         1         1         1         1         1         1         1         1         1         1         1         1         1         1         1         1         1         1         1         1         1         1         1         1         1         1         1         1         1         1         1         1         1         1         1         1         1         1         1         1         1         1         1         1         1         1         1<td>Отказанные         29/03/2021 - 30/08/2025         Все состояния         С           ита         №         C         Март 2021 - 30/08/2025         Все состояния         С         С           5.10.2023         2         C         Март 2021 - 30/08/2025         C         Aarycr 2025         C         Aarycr 2025         C         Aarycr 2025         C         Aarycr 2025         C         C         Aarycr 2025         C         C         Aarycr 2025         C         C         Aarycr 2025         C         C         Aarycr 2025         C         C         Aarycr 2025         C         C         Aarycr 2025         C         C         C         Aarycr 2025         C         C         C         C         Aarycr 2025         C         C         C         Aarycr 2025         C         C         <td< td=""><td>Отказанные         29/03/2021 - 30/08/2025         Все остояния         С         Поисона           nra         NP                                                                                                    &lt;</td><td>Отказанные     С     29/03/2021 - 30/08/2025     Все состояния     С     Поиск по та       nra     NP       c.10.2.023     2       nm     Br     cp     4r     r     c     Amyer 2021     s     c     Amyer 2021     s     c     Amyer 2021     s     s     &lt;</td><td>Отказанные         29/03/2021 - 30/08/2025         Все состояния         С         Поиск по таблице           ита         №          С         Март 2021 - 30/08/2025         Все состояния         С         Поиск по таблице           0.07.2023         1         С         Март 2021 - 30/08/2025         С         Автуст 2025         Ссеодня           1.03.2023         5004         1         2         3         2         2         2         2         3         Вера           1.03.2023         5004         1         2         3         4         5         6         7         8         9         0         Текущая неделя           1.01.2023         34         5         1         1         1         1         1         1         1         1         1         1         1         1         1         1         1         1         1         1         1         1         1         1         1         2         3         4         5         6         7         1         1         2         3         4         5         6         7         1         1         2         3         4         5         6         <td< td=""><td>Отказанны       V       29/03/2021 - 30/08/2025       Все состояния       V       Поиск по таблице       Отказанные       Отказанны</td></td<></td></td<></td></td> | Отказанные         29/03/2021 - 30/08/2025         Все состояния         :         :           rra         №         C         Mapr 2021 - 30/08/2025         Bce cocrosnus         C         Aarye           0.07.2023         1         C         Mapr 2021 - 30/08/2025         C         C         Aarye           1.03.2023         5004         22         23         24         25         26         27         28         28         29         90         3         1         2         3         4         5         6         7         4         5         6         7         4         5         6         7         4         5         1         1         1         1         1         1         1         1         1         1         1         1         1         1         1         1         1         1         1         1         1         1         1         1         1         1         1         1         1         1         1         1         1         1         1         1         1         1         1         1         1         1         1         1         1         1         1         1 <td>Отказанные         29/03/2021 - 30/08/2025         Все состояния         С           ита         №         C         Март 2021 - 30/08/2025         Все состояния         С         С           5.10.2023         2         C         Март 2021 - 30/08/2025         C         Aarycr 2025         C         Aarycr 2025         C         Aarycr 2025         C         Aarycr 2025         C         C         Aarycr 2025         C         C         Aarycr 2025         C         C         Aarycr 2025         C         C         Aarycr 2025         C         C         Aarycr 2025         C         C         Aarycr 2025         C         C         C         Aarycr 2025         C         C         C         C         Aarycr 2025         C         C         C         Aarycr 2025         C         C         <td< td=""><td>Отказанные         29/03/2021 - 30/08/2025         Все остояния         С         Поисона           nra         NP                                                                                                    &lt;</td><td>Отказанные     С     29/03/2021 - 30/08/2025     Все состояния     С     Поиск по та       nra     NP       c.10.2.023     2       nm     Br     cp     4r     r     c     Amyer 2021     s     c     Amyer 2021     s     c     Amyer 2021     s     s     &lt;</td><td>Отказанные         29/03/2021 - 30/08/2025         Все состояния         С         Поиск по таблице           ита         №          С         Март 2021 - 30/08/2025         Все состояния         С         Поиск по таблице           0.07.2023         1         С         Март 2021 - 30/08/2025         С         Автуст 2025         Ссеодня           1.03.2023         5004         1         2         3         2         2         2         2         3         Вера           1.03.2023         5004         1         2         3         4         5         6         7         8         9         0         Текущая неделя           1.01.2023         34         5         1         1         1         1         1         1         1         1         1         1         1         1         1         1         1         1         1         1         1         1         1         1         1         2         3         4         5         6         7         1         1         2         3         4         5         6         7         1         1         2         3         4         5         6         <td< td=""><td>Отказанны       V       29/03/2021 - 30/08/2025       Все состояния       V       Поиск по таблице       Отказанные       Отказанны</td></td<></td></td<></td> | Отказанные         29/03/2021 - 30/08/2025         Все состояния         С           ита         №         C         Март 2021 - 30/08/2025         Все состояния         С         С           5.10.2023         2         C         Март 2021 - 30/08/2025         C         Aarycr 2025         C         Aarycr 2025         C         Aarycr 2025         C         Aarycr 2025         C         C         Aarycr 2025         C         C         Aarycr 2025         C         C         Aarycr 2025         C         C         Aarycr 2025         C         C         Aarycr 2025         C         C         Aarycr 2025         C         C         C         Aarycr 2025         C         C         C         C         Aarycr 2025         C         C         C         Aarycr 2025         C         C <td< td=""><td>Отказанные         29/03/2021 - 30/08/2025         Все остояния         С         Поисона           nra         NP                                                                                                    &lt;</td><td>Отказанные     С     29/03/2021 - 30/08/2025     Все состояния     С     Поиск по та       nra     NP       c.10.2.023     2       nm     Br     cp     4r     r     c     Amyer 2021     s     c     Amyer 2021     s     c     Amyer 2021     s     s     &lt;</td><td>Отказанные         29/03/2021 - 30/08/2025         Все состояния         С         Поиск по таблице           ита         №          С         Март 2021 - 30/08/2025         Все состояния         С         Поиск по таблице           0.07.2023         1         С         Март 2021 - 30/08/2025         С         Автуст 2025         Ссеодня           1.03.2023         5004         1         2         3         2         2         2         2         3         Вера           1.03.2023         5004         1         2         3         4         5         6         7         8         9         0         Текущая неделя           1.01.2023         34         5         1         1         1         1         1         1         1         1         1         1         1         1         1         1         1         1         1         1         1         1         1         1         1         2         3         4         5         6         7         1         1         2         3         4         5         6         7         1         1         2         3         4         5         6         <td< td=""><td>Отказанны       V       29/03/2021 - 30/08/2025       Все состояния       V       Поиск по таблице       Отказанные       Отказанны</td></td<></td></td<> | Отказанные         29/03/2021 - 30/08/2025         Все остояния         С         Поисона           nra         NP                                                                                                    < | Отказанные     С     29/03/2021 - 30/08/2025     Все состояния     С     Поиск по та       nra     NP       c.10.2.023     2       nm     Br     cp     4r     r     c     Amyer 2021     s     c     Amyer 2021     s     c     Amyer 2021     s     s     < | Отказанные         29/03/2021 - 30/08/2025         Все состояния         С         Поиск по таблице           ита         №          С         Март 2021 - 30/08/2025         Все состояния         С         Поиск по таблице           0.07.2023         1         С         Март 2021 - 30/08/2025         С         Автуст 2025         Ссеодня           1.03.2023         5004         1         2         3         2         2         2         2         3         Вера           1.03.2023         5004         1         2         3         4         5         6         7         8         9         0         Текущая неделя           1.01.2023         34         5         1         1         1         1         1         1         1         1         1         1         1         1         1         1         1         1         1         1         1         1         1         1         1         2         3         4         5         6         7         1         1         2         3         4         5         6         7         1         1         2         3         4         5         6 <td< td=""><td>Отказанны       V       29/03/2021 - 30/08/2025       Все состояния       V       Поиск по таблице       Отказанные       Отказанны</td></td<> | Отказанны       V       29/03/2021 - 30/08/2025       Все состояния       V       Поиск по таблице       Отказанные       Отказанны |

Рис. 11 Задание периода для выборки документов в подразделе отказанные

Также на странице организована возможность поиска необходимого документа по кнопке «Поиск по таблице» (Рис.12). Форма ввода дает возможность задать поиск данных по «Номеру документа», «Категории документа» и «Виду документа» (Рис.12). При включенном фильтре внизу экрана будет активна кнопка «Сбросить фильтр» для возможности очистить фильтр и критерии поиска (Рис. 12).

|   | В работе   | \$ | Все состояния    | Поиск по таблице    | 0            |
|---|------------|----|------------------|---------------------|--------------|
|   | цата       | Nº | Наименование     | Номер документа     | Состояние    |
| 2 | 1.02.2023  | 9  | ПАКЕТ ДОКУМЕНТОВ | Категория документа | подписано    |
| 1 | 8.11.2022  | 3  | ПАКЕТ ДОКУМЕНТОВ | ý l                 | НЕ ПРОВЕДЕНО |
| 0 | 9.02.2021  | 2  | ПАКЕТ ДОКУМЕНТОВ | Вид документа       | не проведено |
| 1 | 7.04.2020  | 1  | ПАКЕТ ДОКУМЕНТОВ |                     | не проведено |
| 3 | 81.10.2019 | 2  | ПАКЕТ ДОКУМЕНТОВ | Очистить Отмена     | не проведено |
| 2 | 4.10.2019  | 5  | ПАКЕТ ДОКУМЕНТОВ |                     | не проведено |
|   |            |    |                  |                     |              |

Рис. 12 Поиск документов по заданным критериям

10

Для просмотра всех операций по документу, производимых над ним с момента его создания, необходимо установить курсор мыши на документе и выбрать операцию «Протокол». На экране отобразится список всех операций в обратном хронологическом порядке (Рис. 13).

| В работе   |    | 🗘 Все состояния 🗘 Поиск по таблице | Протокол               |                                  |                |           | Создать        |
|------------|----|------------------------------------|------------------------|----------------------------------|----------------|-----------|----------------|
| Дата       | Nº | Наименование                       |                        | Документ номер '9' от 21.02.2023 |                | гояние    |                |
| 21.02.2023 | 9  | ПАКЕТ ДОКУМЕНТОВ БАНКОВСКАЯ ГАРА   | нт                     |                                  |                | дписано   | • /            |
| 18.11.2022 | 3  | ПАКЕТ ДОКУМЕНТОВ БАНКОВСКАЯ ГАРА   | нт Дата и время        | Операция                         | Пользователь   | проведено |                |
| 09.02.2021 | 2  | ПАКЕТ ДОКУМЕНТОВ БАНКОВСКАЯ ГАРА   | HT 06.09.2023 8:27:52  | Просмотр документа Документ      |                | проведено | Подписать      |
| 17.04.2020 | 1  | ПАКЕТ ДОКУМЕНТОВ БАНКОВСКАЯ ГАРА   | нт                     |                                  |                | проведено | Отменить подпи |
| 31.10.2019 | 2  | ПАКЕТ ДОКУМЕНТОВ БАНКОВСКАЯ ГАРА   | HT 06.07.2023 16:07:19 | Просмотр документа документ      |                | проведено | Удалить        |
| 24.10.2019 | 5  | ПАКЕТ ДОКУМЕНТОВ БАНКОВСКАЯ ГАРА   | HT 06.07.2023 14:06:48 | Просмотр документа Документ      |                | проведено | Протокол       |
|            |    |                                    | 08.06.2023 17:08:50    | Просмотр документа Документ      |                | =         | <u> </u>       |
|            |    |                                    | 08.06.2023 17:06:13    | Просмотр документа Документ      |                | -         |                |
|            |    |                                    | 13.05.2023 8:10:28     | Просмотр документа Документ      |                |           |                |
|            |    |                                    | 05.05.2023 8:22:20     | Просмотр документа Документ      |                |           |                |
|            |    |                                    | 21.02.2023 8:28:09     | Просмотр документа Документ      |                |           |                |
|            |    |                                    | 21.02.2023 8:28:03     | Подпись документа                | T001_b00023081 |           |                |
|            |    |                                    | 21.02.2023 8:27:54     | Добавление новой записи Документ |                |           |                |

Рис. 13 Протокол по выбранному документу